Elektronische Anzeigetafeln (Scoreboards) in der Curlinghalle Wildhaus: Einstellen der Steinfarben und Helligkeit (nötig z.B. nach Stromausfall).

Die Steinfarben können auch angepasst werden bei Verwendung der alten Steine (gelb/blau).

 Rinkmaster-Programm starten (Doppelklick auf Icon oben links auf Spielleiter-PC):

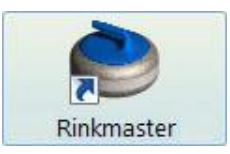

2. Über Einstellungen -> Tafelsteuerung in die Tafelsteuerung gelangen:

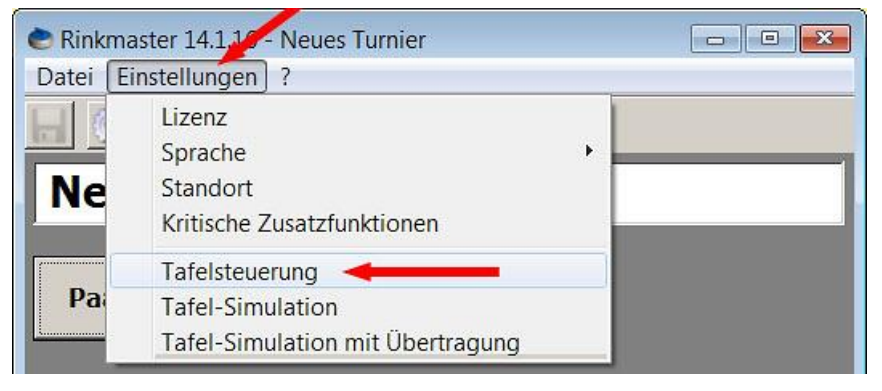

3. Bei 'Standardfarbe' ist die Auswahl der Farbkombination **gelb/schwarz Standard**. Dies ergibt an den Anzeigetafeln die Steinfarben **gelb** und **rot**.

Für die alten Steine muss die Farbkombination gelb/blau ausgewählt werden.

Mit **'Einstellungen an die Tafeln senden**' (oranger Schreibstift) werden die Daten auf die Scoretafeln gesendet:

| Systemeinstellunge       | für die Anzeigetafeln                 |
|--------------------------|---------------------------------------|
| Aktiviere Kommunikation: |                                       |
| COM-Port:                | Port:1 - 9600,N,8,1 🍡 🔽 🚩 🍑           |
| Null-Darstellung::       | Einstellungen an die Tafeln sende     |
| Anzahl Tafeln:           | 4 Standardfarbe: gelb/blau            |
| - Rinks                  | Teamnamen für den statischen Speicher |
| Rink A<br>Rink B         | Baden-Limmattal 2<br>Baden-Regio 2    |

4. Dann bei den Optionen auswählen was gesendet werden soll:

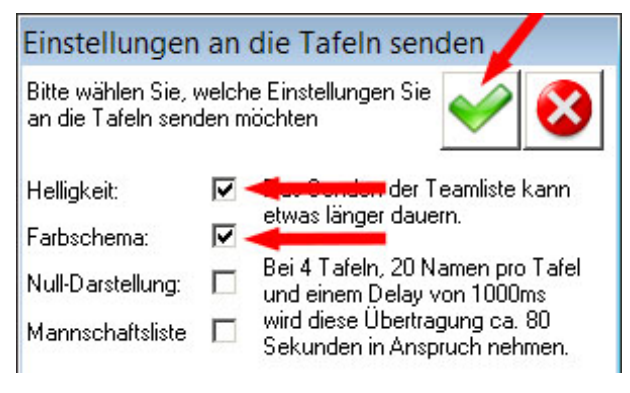

Häkchen bei 'Helligkeit' und 'Farbschema' machen, andere Häkchen entfernen:

Durch Klicken auf das grüne OK- Häkchen 🗹 wird der Befehl ausgeführt und das Bearbeitungsfeld wieder geschlossen; abbrechen durch Klick auf das 🗴 - Symbol.

- 5. Das Fenster 'Systemeinstellungen für die Anzeigetafeln' durch Klick auf das x Symbol oben rechts verlassen. Nicht auf das grüne OK- Häkchen √ klicken (Bild siehe bei 3.).
- 6. Rinkmaster durch Klick auf das x Symbol **oben rechts** beenden (Bild siehe bei 2.).